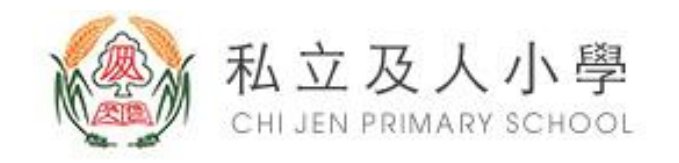

## 新北市私立及人小學圖書室 配合防疫措施

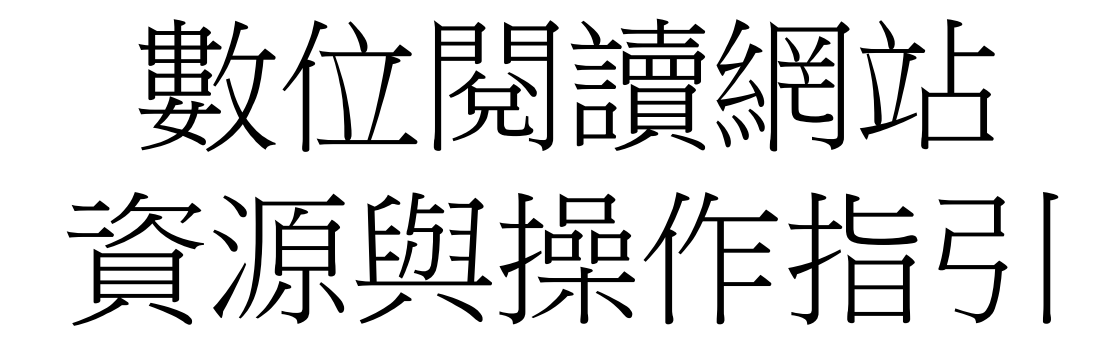

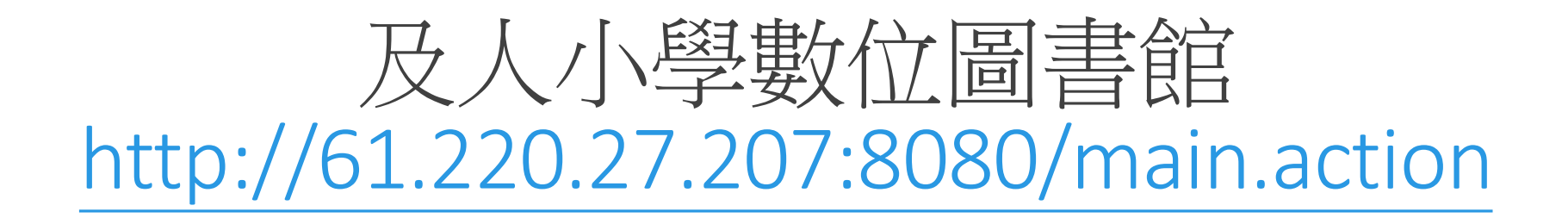

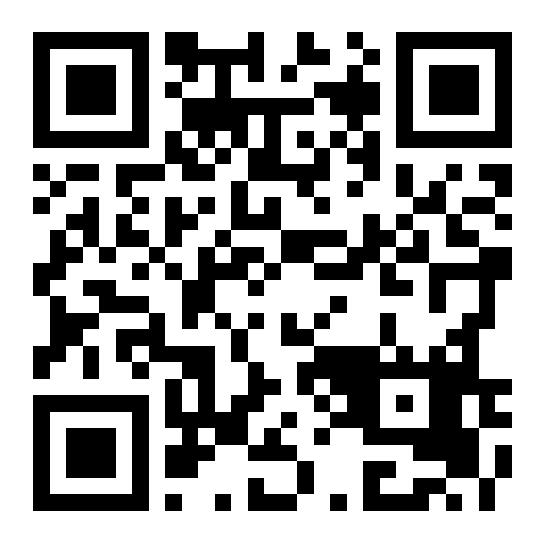

及人小學數位圖書館

### ← → C ▲ 不安全 | pub.cjps.ntpc.edu.tw/~cni104005/index.html

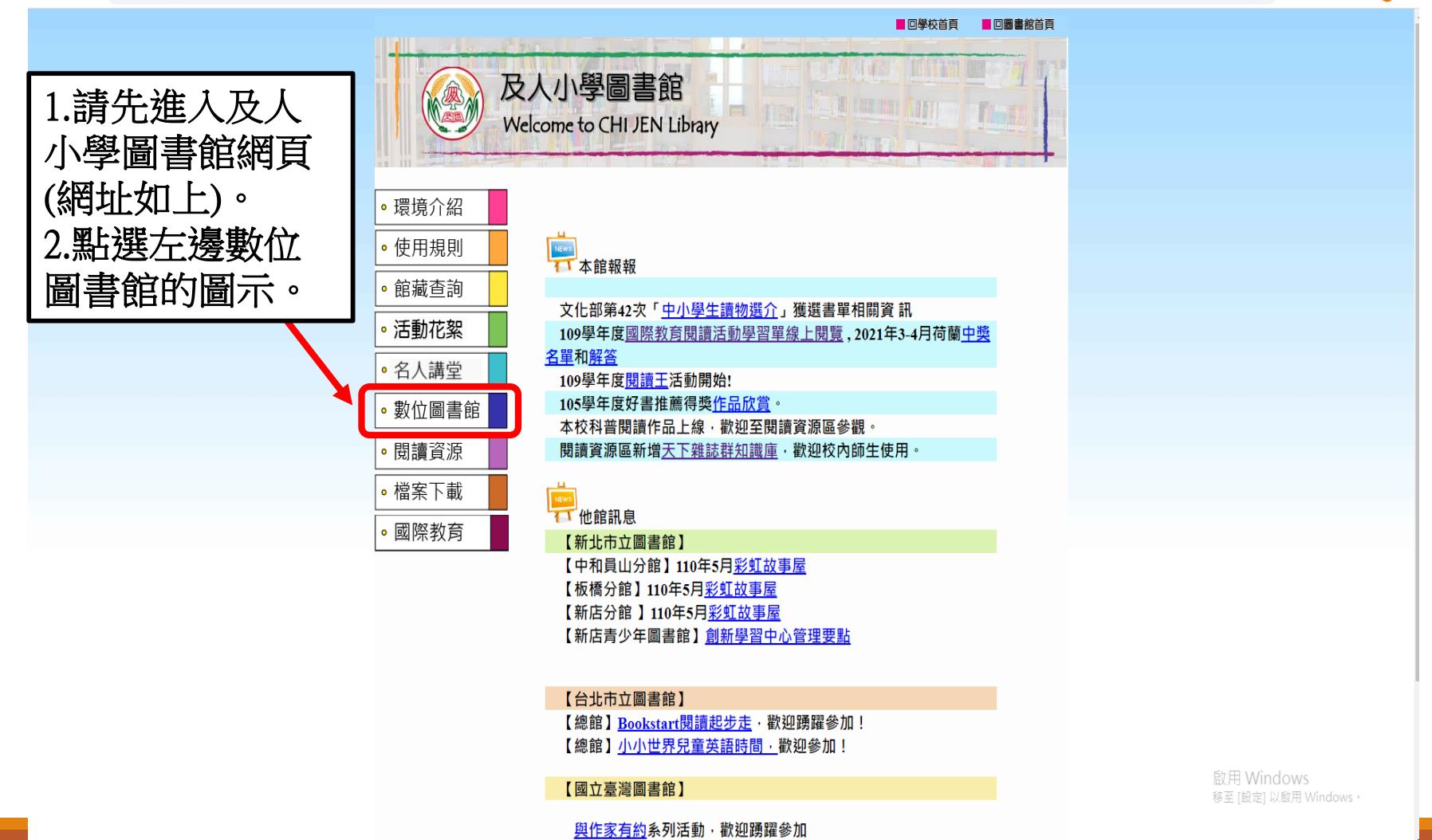

及人小學數位圖書館

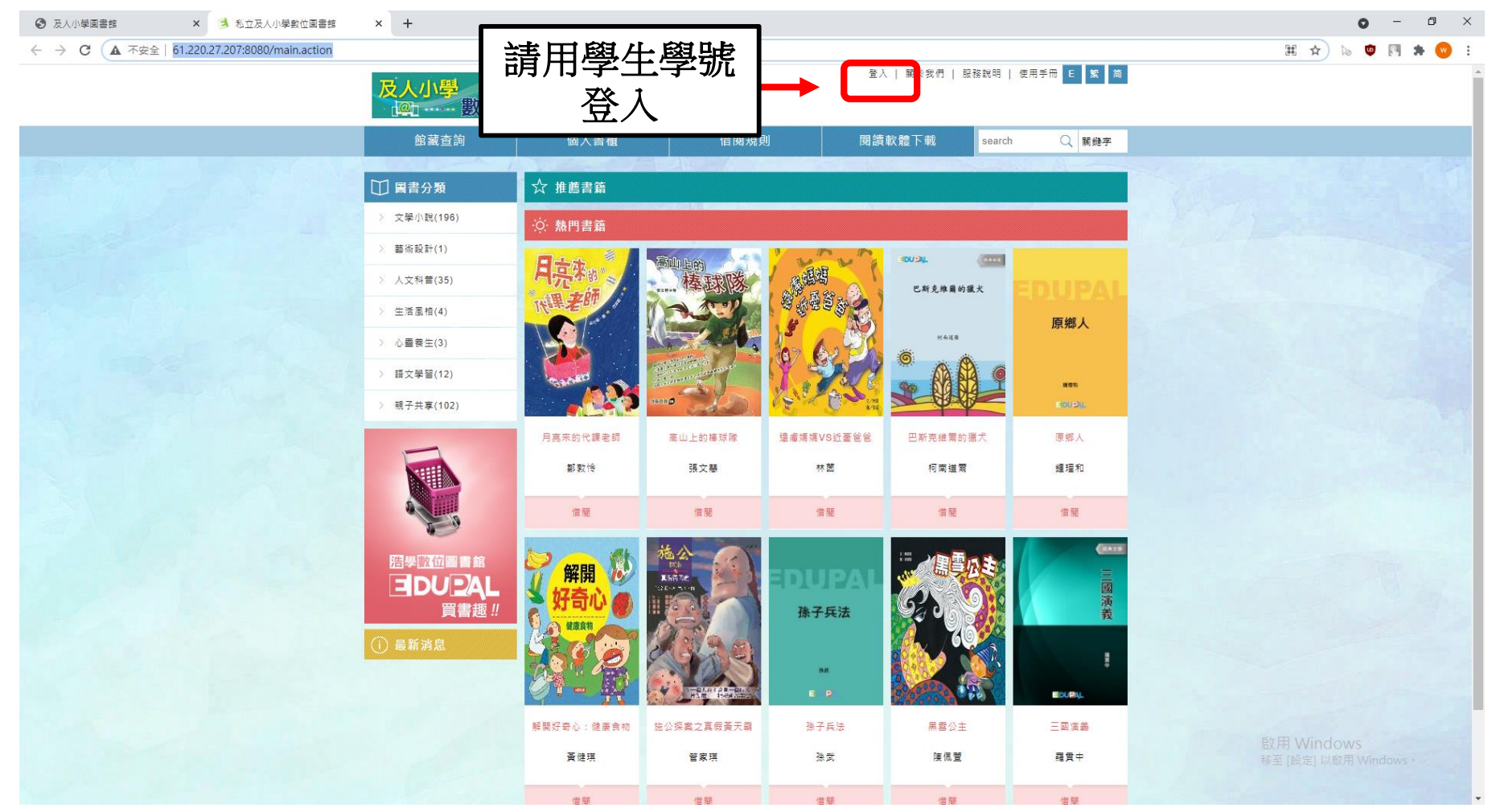

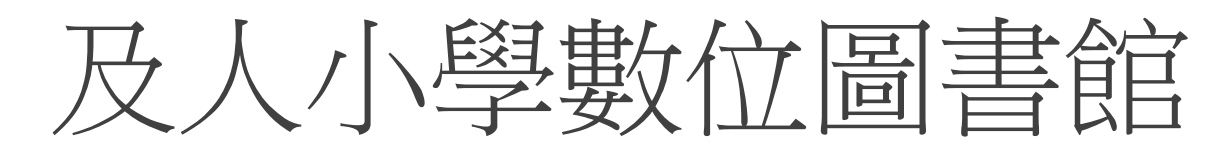

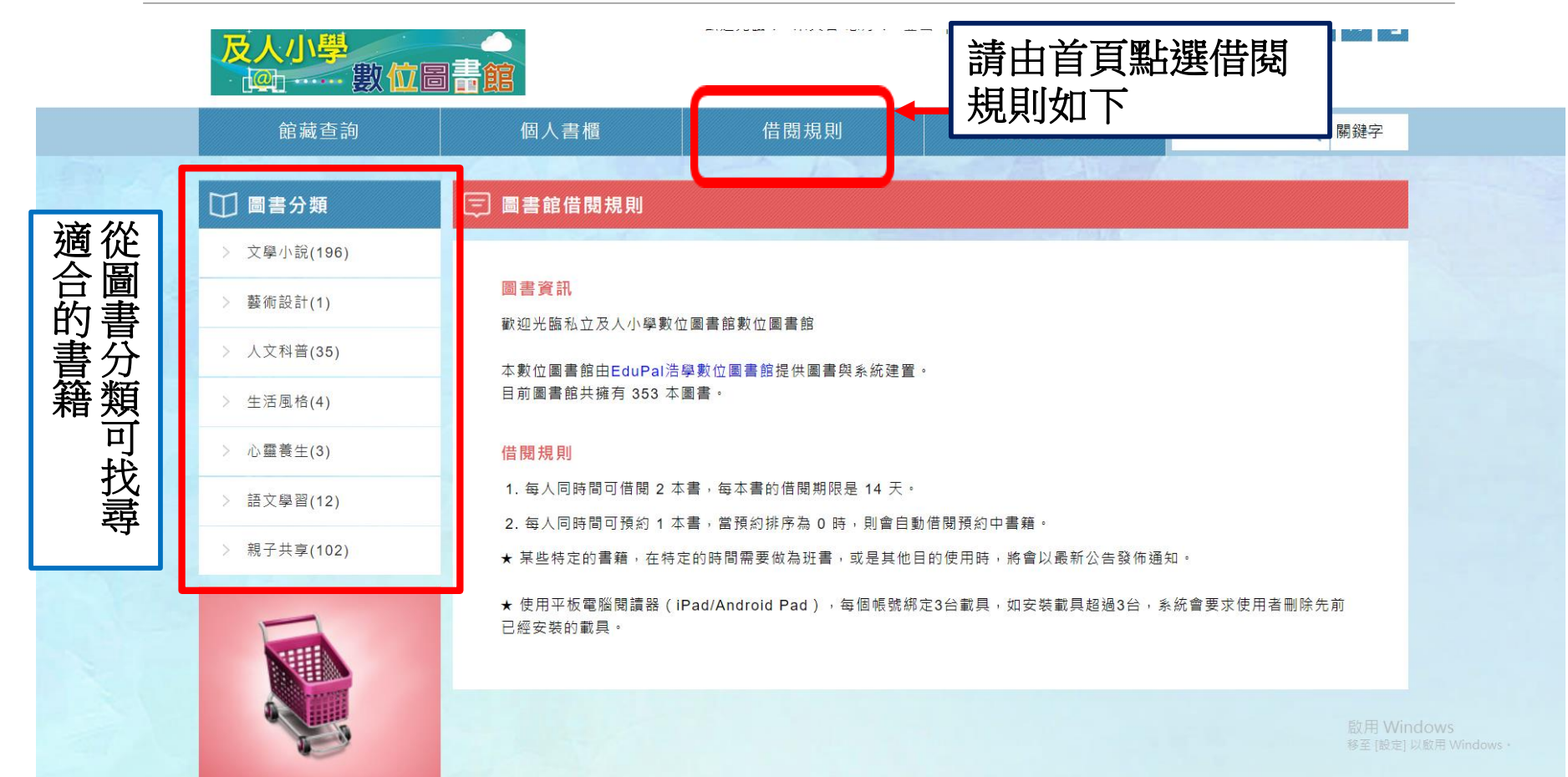

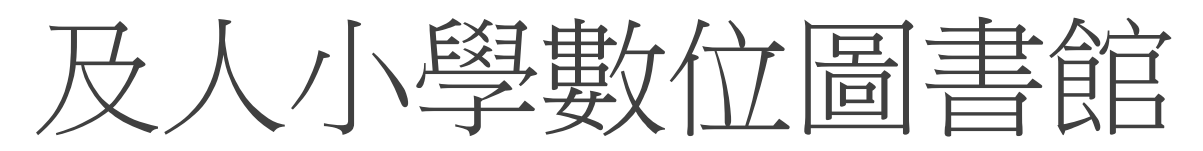

⊕ ↔

n 🗊 🐀 👧 :

### ← → C ▲ 不安全 | 61.220.27.207:8080/client\_book\_detail.action?k=SC000000002669

| 館藏查詢        | 個人書櫃               | 借閱規則           | 閱讀軟體下                 | 載 search Q                                            |          |
|-------------|--------------------|----------------|-----------------------|-------------------------------------------------------|----------|
| > 文學小說(196) |                    |                |                       |                                                       | 6.5      |
| > 藝術設計(1)   | No of              | 解開好奇心:健康       | 食物                    |                                                       |          |
| > 人文科普(35)  | が解開し               | 作者             | 黃健琪                   |                                                       |          |
| > 生活風格(4)   | 対句心の               | 繪者<br>出版年 :    | 2014                  |                                                       |          |
| > 心靈養生(3)   | CA PRANT           | 出版日期<br>出版社    | 05/30<br>人類文化         | 試閱                                                    |          |
| > 語文學習(12)  |                    | 語言<br>ISBN     | 繁體中文<br>9789864137657 | (# 55                                                 |          |
| > 親子共享(102) |                    | 適讀年齡           | 國小中年級                 | 信 成                                                   | . 8      |
|             |                    |                |                       | 選擇你要借閱的書<br>籍, 點選[借閱]                                 |          |
|             | 簡介                 | 目錄 學習單         | 心得分享                  |                                                       | Тор      |
|             |                    |                |                       |                                                       |          |
|             | 《健康食物:解開好奇         | ん<br>い<br>》    |                       | 啟用 Windows                                            | ladaus.  |
|             | 1、挑選孩子最好奇的4<br>樂趣。 | 40多個人體健康及食物的問題 | ,列出可能的答案讓孩子           | ◎ = [☆= [☆= [☆] ↓ ↓ ↓ ↓ ↓ ↓ ↓ ↓ ↓ ↓ ↓ ↓ ↓ ↓ ↓ ↓ ↓ ↓ ↓ | 小ndows * |

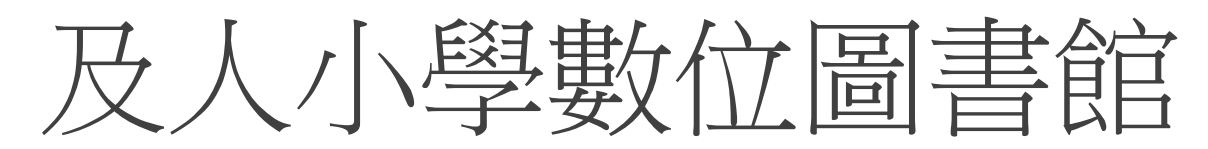

@ 🖈 խ 🛡 🖪 🗯 😡 🗄

### ← → C ▲ 不安全 | 61.220.27.207:8080/client\_book\_detail.action?k=SC000000002669

| 文學小說(196)<br>藝術設計(1) |               | 解開好奇心・健康  | 春合物                    | 1.開始閱讀書籍                              |
|----------------------|---------------|-----------|------------------------|---------------------------------------|
| 人文科普(35)             | <b>解開</b>     | 作者        | 黃健琪                    | · · · · · · · · · · · · · · · · · · · |
| 生活風格(4)              | 学 好奇心         | 繪者        | 2014                   | [歸還]                                  |
| 心靈養生(3)              | 健康食物          | 出版日期      | 2014<br>05/30<br>人格文化  |                                       |
| 語文學習(12)             |               | 山版社語言     | 入規文1C<br>繁體中文          | 線上瀏覽                                  |
| 親子共享(102)            | 91 - <u>R</u> | )<br>適讀年齡 | 9789864137657<br>國小中年級 | 歸還                                    |
|                      |               |           |                        |                                       |
|                      | 簡介            | 目錄 學習單    | 心得分享                   |                                       |
| 199                  |               |           |                        |                                       |

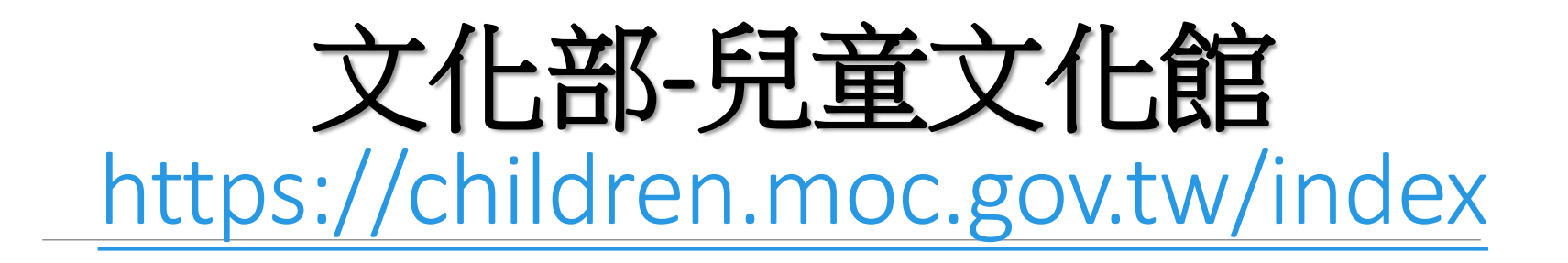

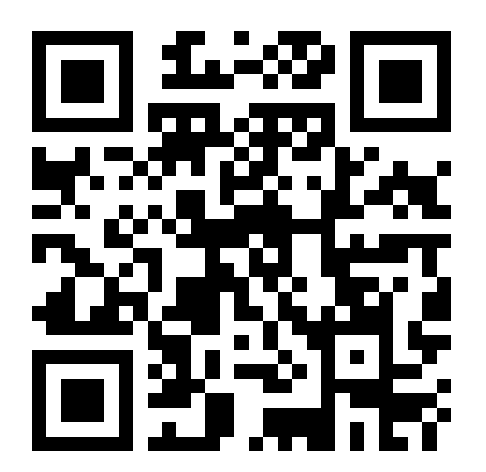

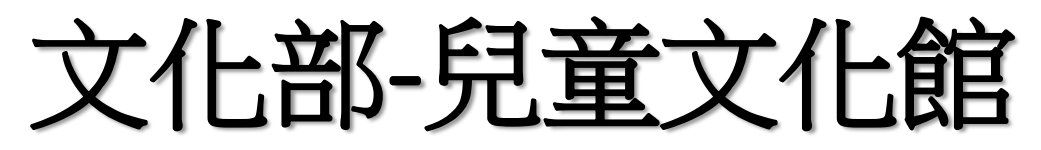

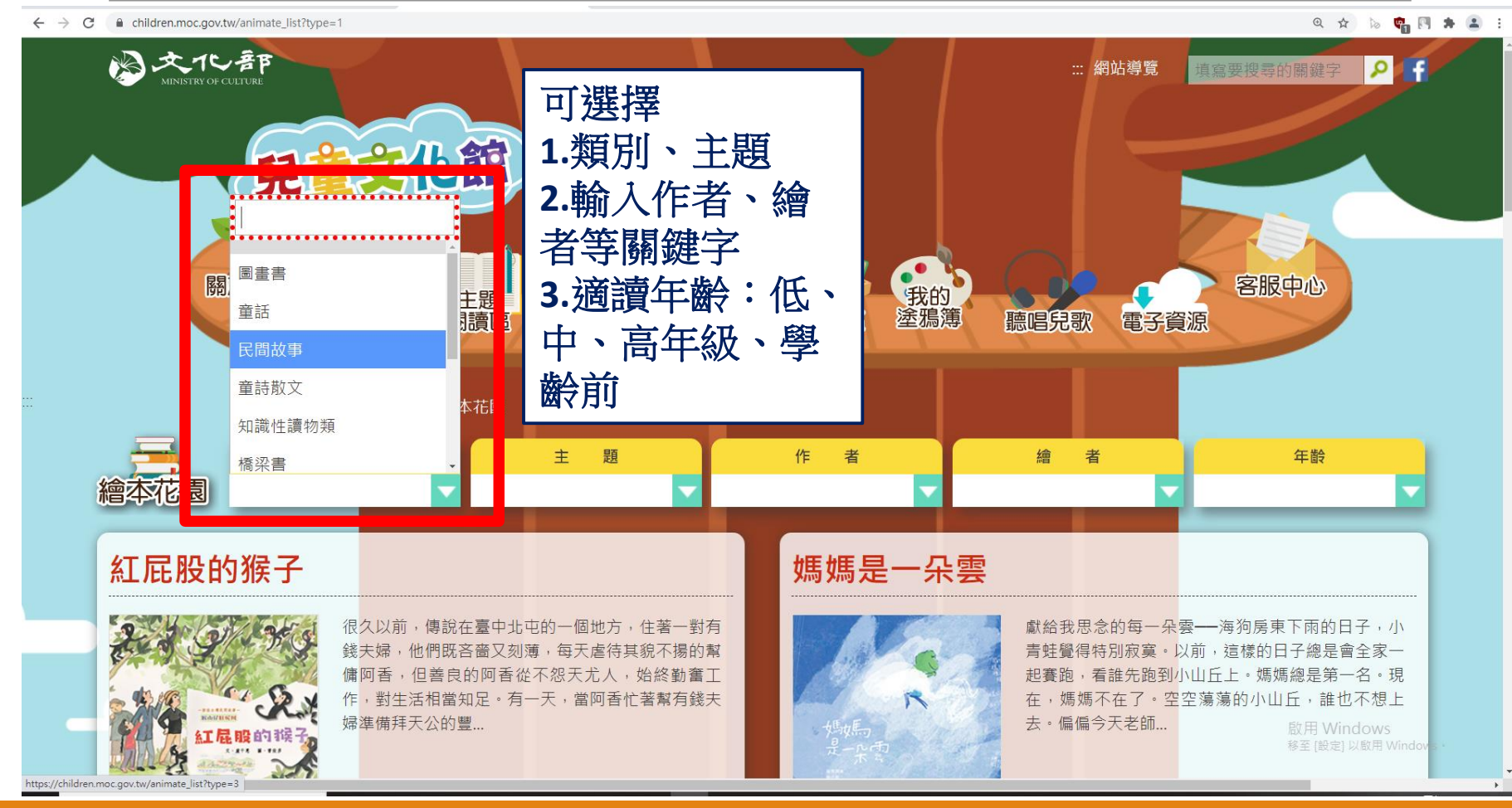

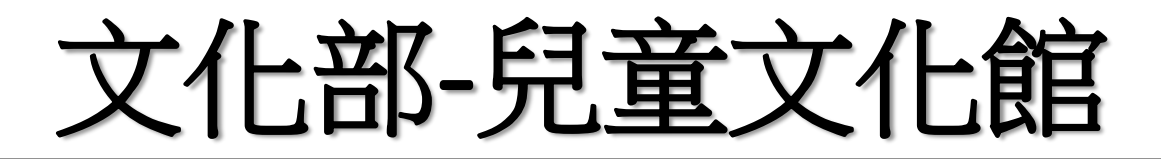

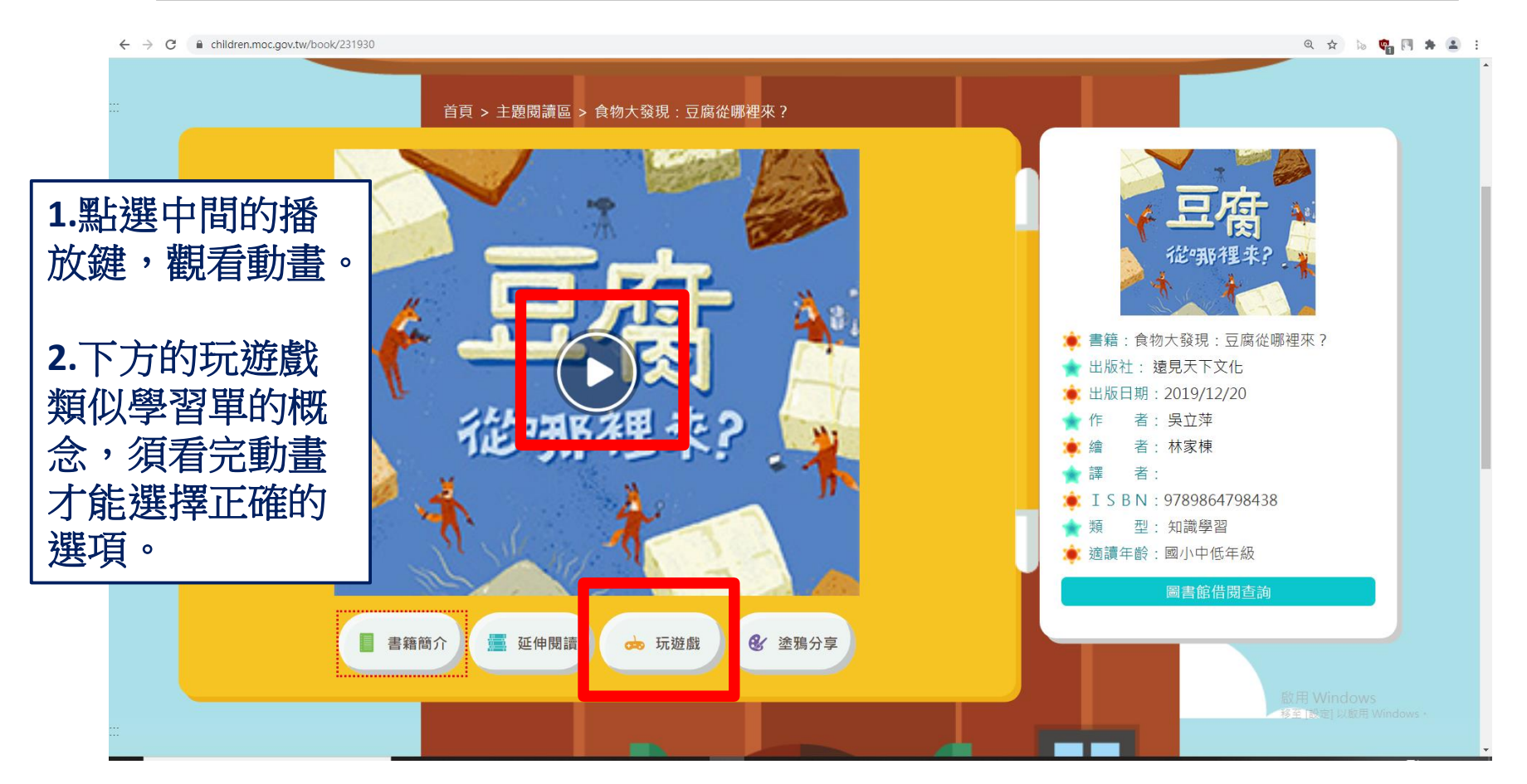

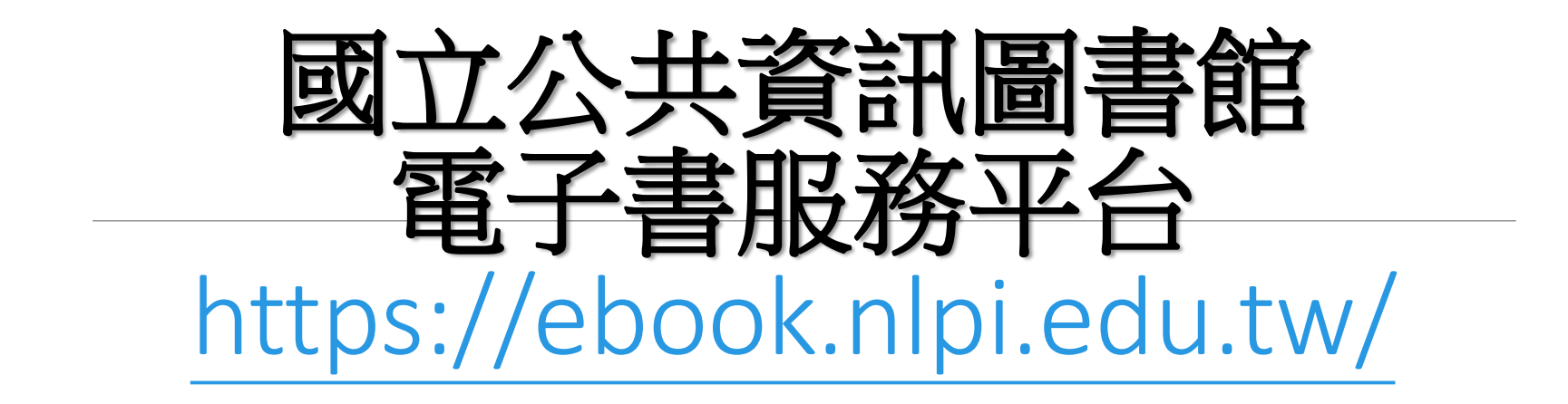

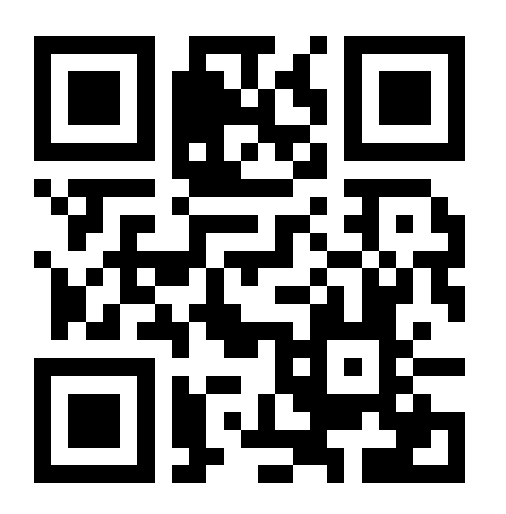

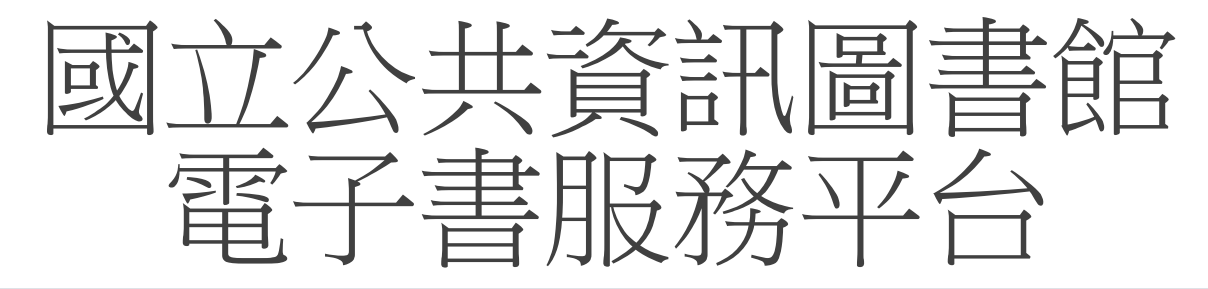

| · 書服務平台 × +                                                                     |                             |                                    |                        | o – 6            |
|---------------------------------------------------------------------------------|-----------------------------|------------------------------------|------------------------|------------------|
| C ebooknipi.edu.tw/register                                                     | 1111                        |                                    |                        | ९ 🖈 🐚 📬 🖪 🗯      |
| · 電 于 書 版 杨 平 台<br>National Library of Public Information e-Book Online Service |                             | 線上開放閱讀免費電                          | 電子書共 <b>43061種</b> · : | 358805冊·持續機略裡詢   |
|                                                                                 |                             | 題名                                 | • 請輸入查詢詞               | Q                |
|                                                                                 | and particular and services | 通堂諮號是自                             | 分諮之號                   | 成了天涯海角的隨身良伴      |
| 😧 首頁 > 加入會員                                                                     |                             | 应 币 应 加 足 匀 。<br>家 <b></b> 饵 日 牛 Г |                        |                  |
|                                                                                 |                             | 省 % 定 生 日                          |                        |                  |
| 在本平台註冊成正式會員                                                                     | 步驟1 次                       | 持有的公共圖書館及認                         | 登號是?                   |                  |
| 歡迎光臨國立公共資訊圖書館電子服務平                                                              | 註冊本平台會員                     | 員須持有國內任一所公共圖書館之                    | 之有效借閱證(已持?             | 有國立公共資訊圖書館或      |
| 台(以下簡稱本平台),只要持有國立公共                                                             | 臺中市立圖書創                     | 官的借閱證·無須再註冊)·請先                    | 由館別下拉式選單刻              | 選擇您的借閱證所屬館別      |
| 資訊圖書館或臺中市立圖書館借閱證,免                                                              | 豆齿                          | →主 \IP 1                           |                        |                  |
| 註冊即可直接以國立公共資訊圖書館借閱<br>認作 回惑 1 供 問 更 乙 表 一 式 林 共 供 影 主 任                         |                             | 司廷捽 ~                              |                        |                  |
| 證帳盜豆入信閱電于書; 或持具他縣市住                                                             | 圖書館                         | 請選擇 🖌                              |                        |                  |
| 云兴画首皓( <u>旦有列衣</u> )的旧阅短即可先<br>費註冊成平台會員。                                        | 輸入圖書館借關                     | 見資料的證號及密碼                          |                        |                  |
|                                                                                 | 證號                          | 請輸入證號                              |                        |                  |
| 若您尚未持有任一公共圖書館借閱證,可                                                              | 宓碼                          | 言論入家雄                              |                        |                  |
| 網路申辦國立公共資訊圖書館數位借書證                                                              |                             |                                    |                        |                  |
| 之後,再加入本平台會員。                                                                    |                             | 送出清                                | 除重填                    |                  |
| <b>山</b> 恤园 20 图 數 片 丛 图 路                                                      |                             |                                    |                        |                  |
| 中辦醫員圖數心泪閱證                                                                      | 步驟2 🗳                       | 台會員註冊資料填寫                          | 填寫個                    | 人基本資料・完成         |
|                                                                                 |                             |                                    | 後可從首                   | <b>当百谷入</b> 帳號密研 |
|                                                                                 |                             |                                    |                        | ↓電工書正ム           |
|                                                                                 |                             |                                    | 一進                     | 八电」百十口           |

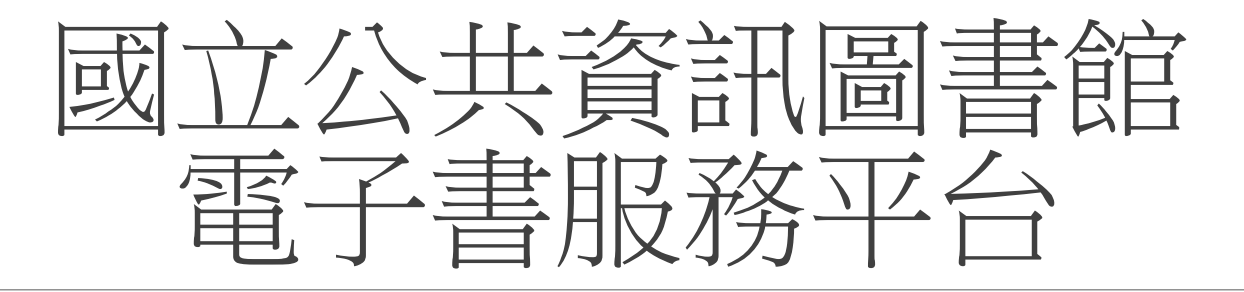

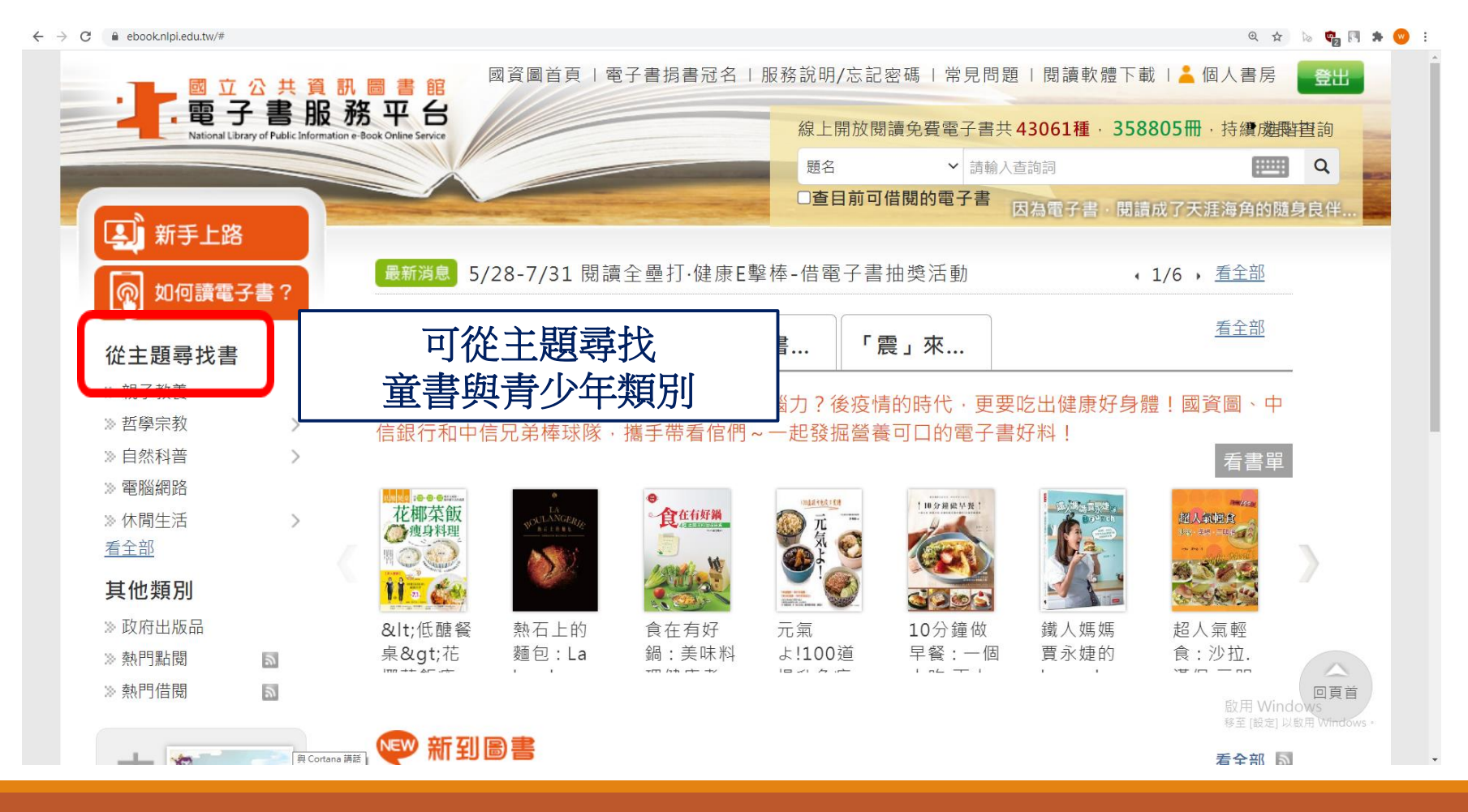

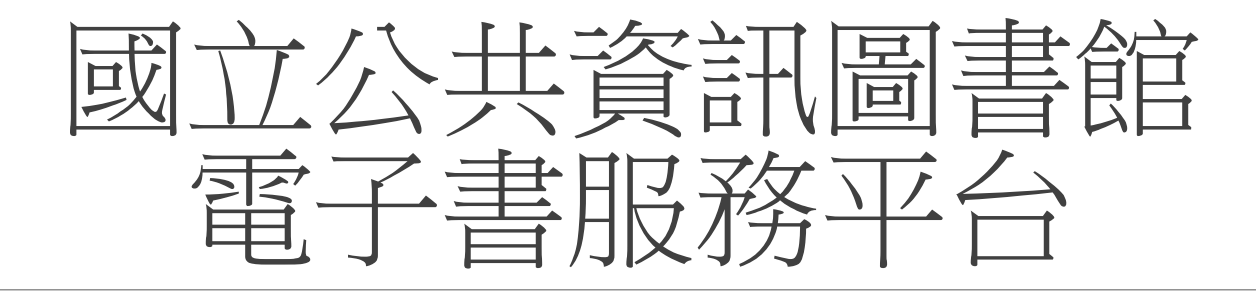

० 🕁 🔈 🦏 🖪 🗯 😡

### ← → C ebook.nlpi.edu.tw/search.topicbook?isTb=81#resultdata?isTb=81&nowpage=6&resid=188836212

依出版者 □55. 一個很久很久以後的故事 □ 幼福文化 (153) 作者: 王文華; 紀美君 □小兵 (141) 很久很久 出版年:2012[民101] □ 驛站文化 (93) □大和圖書總經銷 (71) □ 商流文化總經銷 (71) 點閱:157 借閱:130 ●展開更多 依館別 一個美好的早晨 □56. □ 電子書服務平台 (2081)一個著解的早晨 作者: 韓方慈 □ 桃園市立圖書館 出版年:2009[民98] (397)主題: 繪本 □ 新竹市所轄公共圖書 選擇要借閱的書籍 館 (280) □ 彰化縣所轄公共圖書 32 借閱:588 我要借閱 館 (169) □ 臺中市所轄公共圖書 館 (41) 一個哭出來的故事 □57. ●展開更多 作者: 張之路; 吳鴻富 出版年:2010[民99] 點閱:270 借閱:36頁首 < 2 3 4 5 6 7 8 9 10 11 > >|

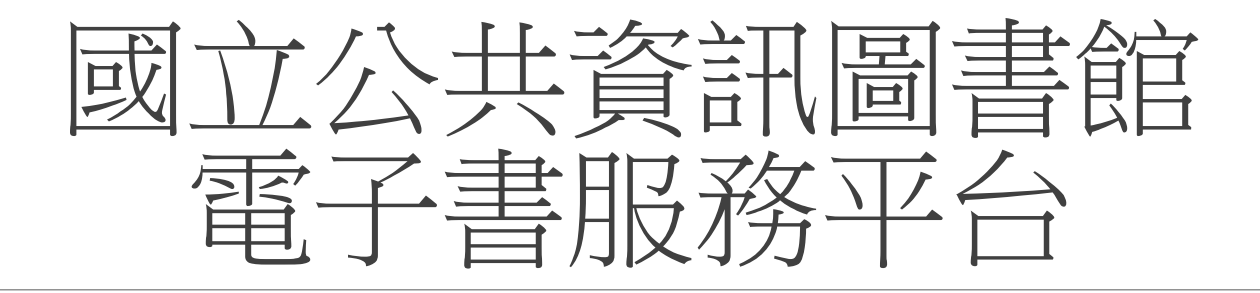

### ← → C 🔒 ebook.nlpi.edu.tw/search.topicbook?isTb=81#resultdata?isTb=81&nowpage=6&resid=188836212

९ 🔄 խ 🍖 🖪 🗯 🦁 🗄

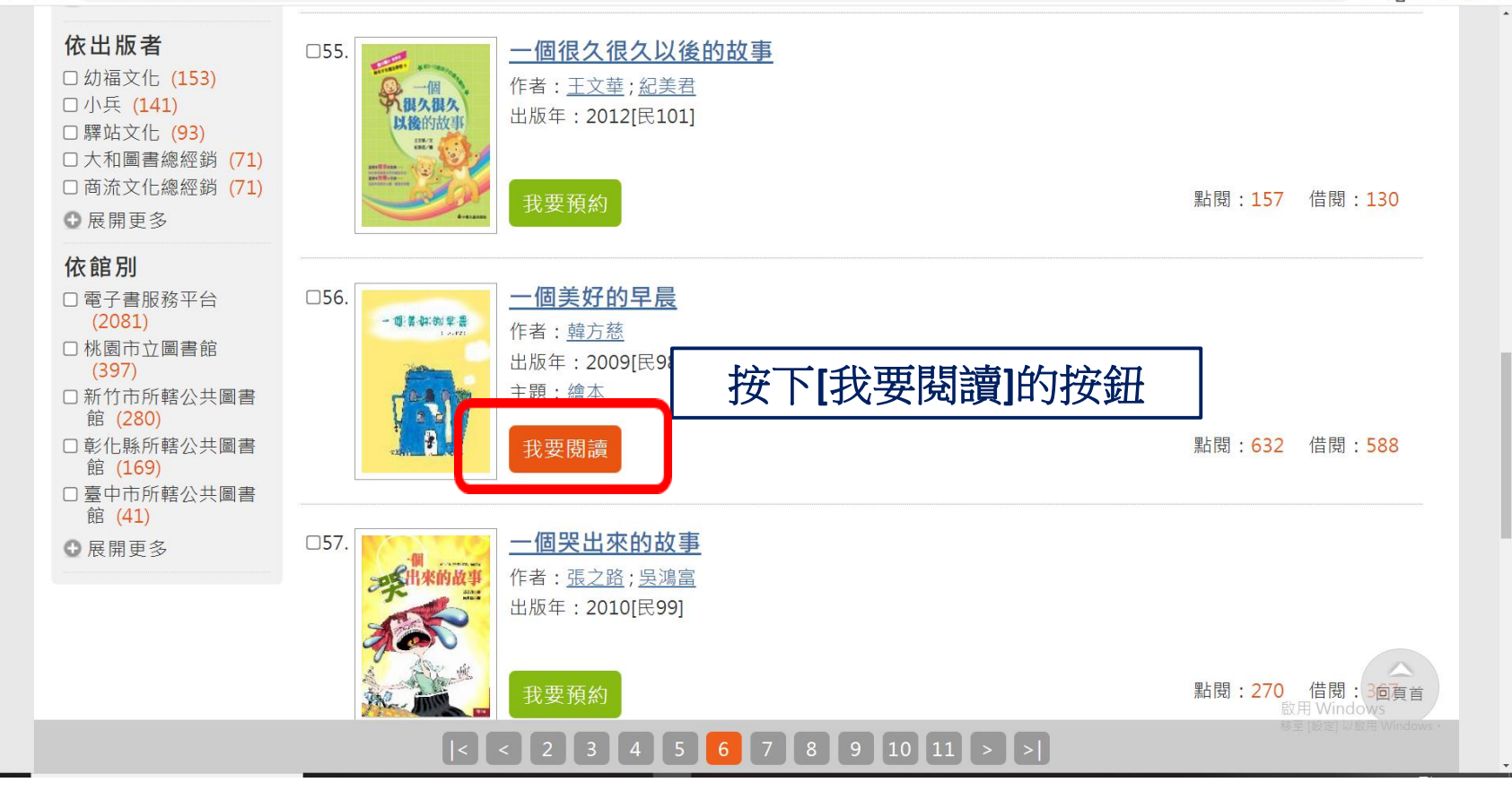

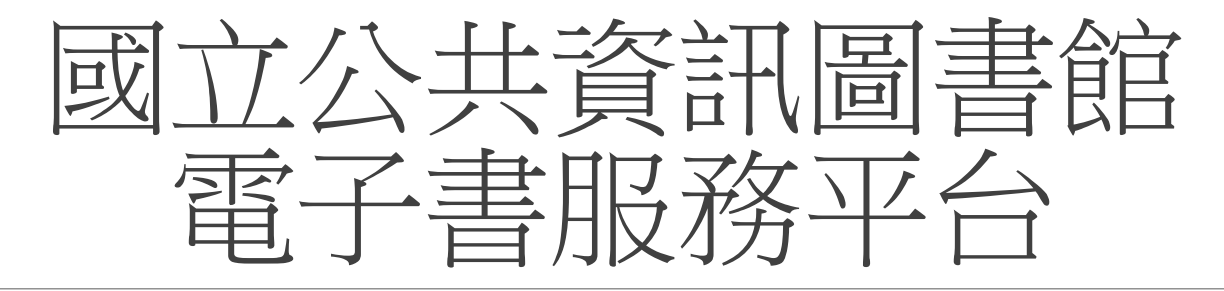

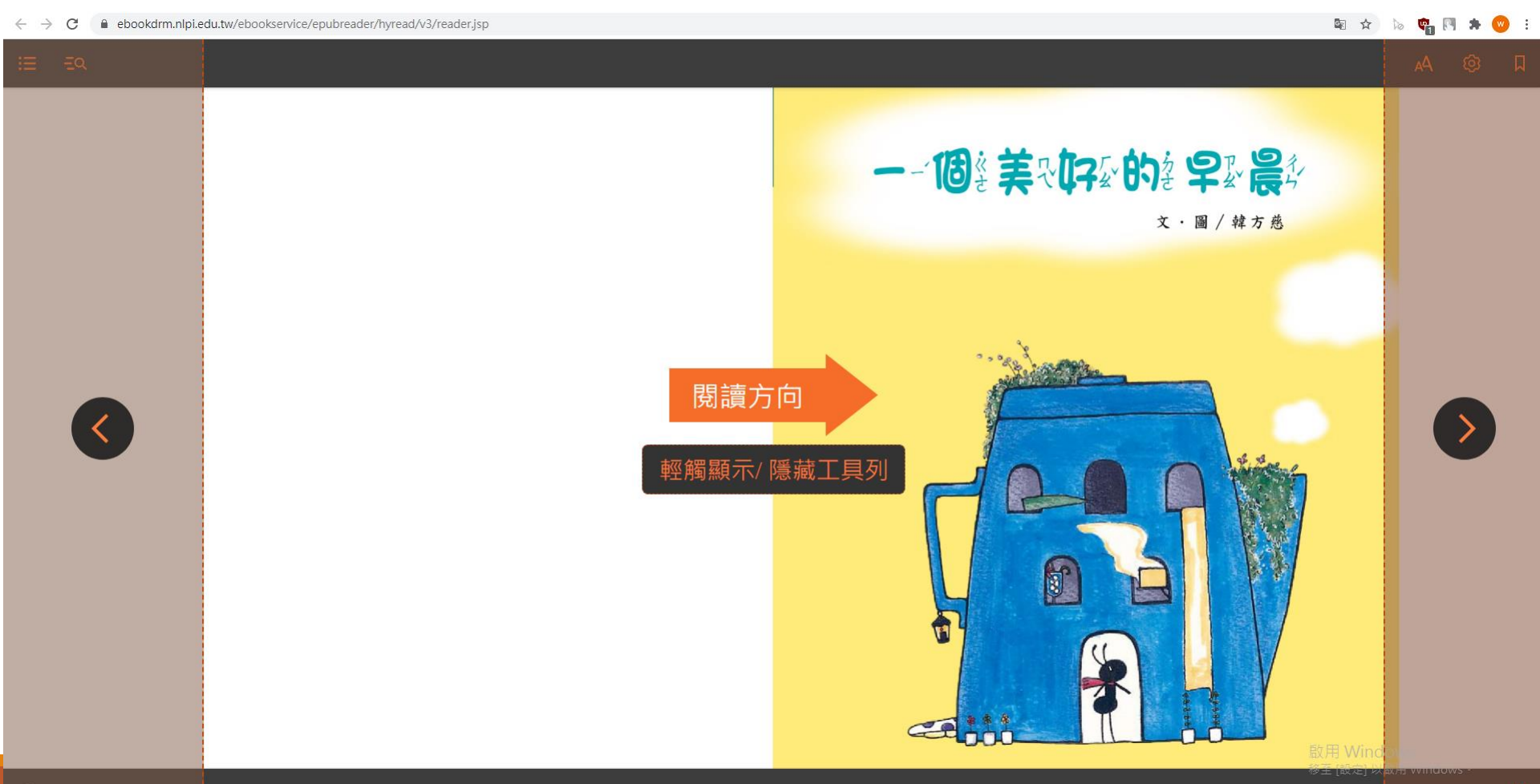

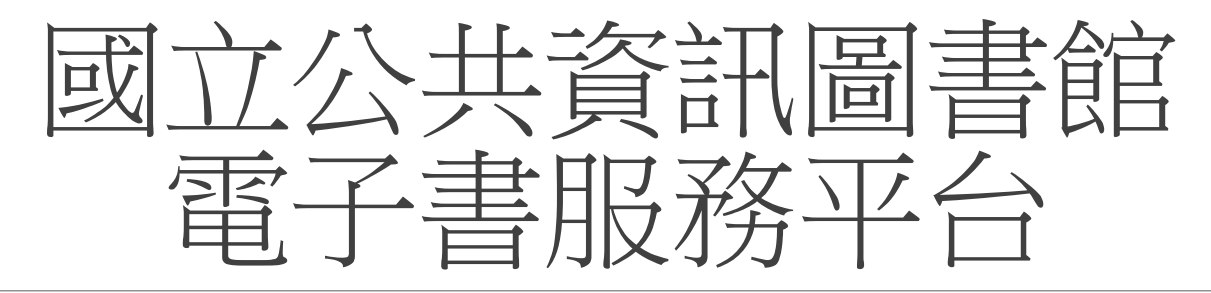

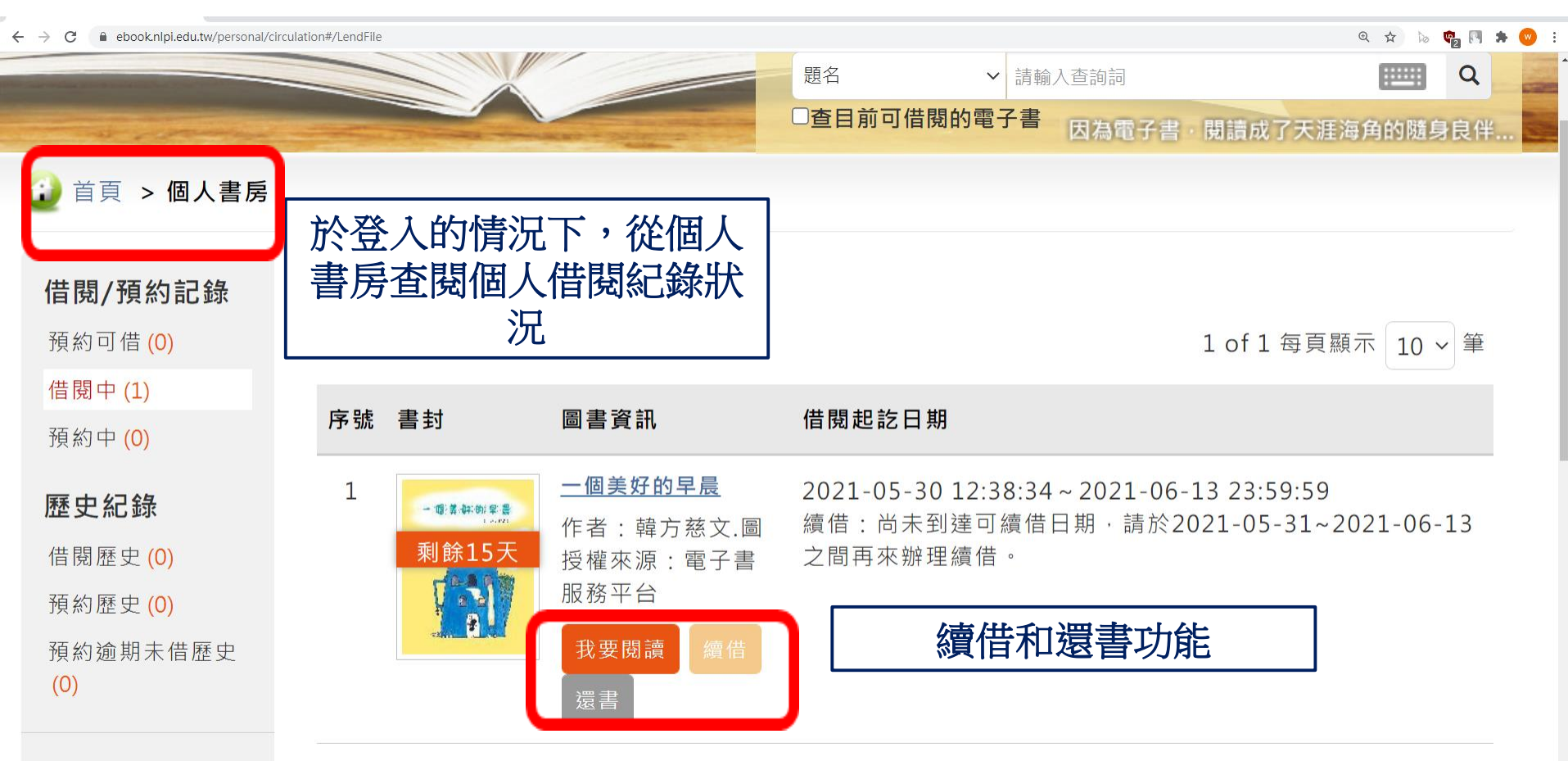

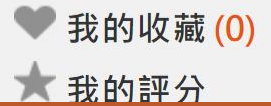

啟用 Windows 移至[設定] 以啟用 Windows。

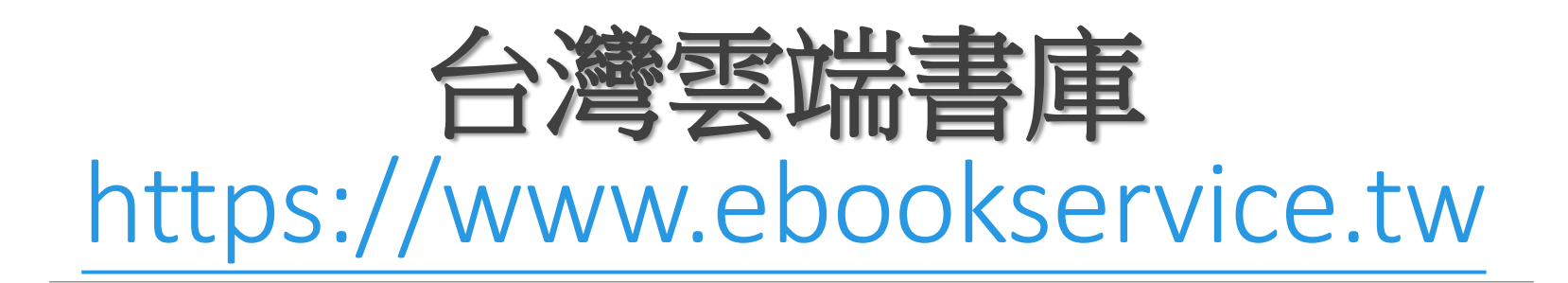

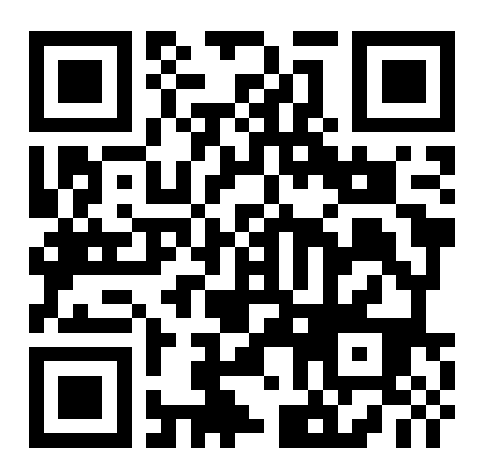

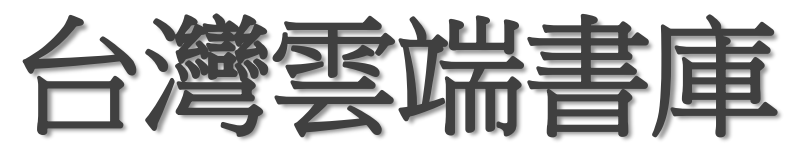

| $\leftrightarrow$ $\rightarrow$ G | ebookservice.tw/#membership/sign-in                               |                |          |                   |      |                 | Qt            | e 🔁 🛊 🖪 📬 🗟  |  |
|-----------------------------------|-------------------------------------------------------------------|----------------|----------|-------------------|------|-----------------|---------------|--------------|--|
|                                   | E 台灣雲端書庫 首創                                                       | 」「準公共借閱權電子書平台」 |          |                   | 首頁 🖪 | FACEBOOK        | 關於台灣雲端書庫      |              |  |
|                                   | 分類                                                                | 新書上架           | 熱門借閱     | 活動快訊              | 榮將   | 翟與肯定            | 會員登入          | 註冊           |  |
|                                   | 找一本書                                                              | ٩              | ▶ 習慣、收納、 | 善良、財經、林           | 可南、科 | <u>。</u><br>善善法 | <b>山框</b> 距泳准 | ,光网          |  |
|                                   | 會員登入                                                              |                |          | 意信箱內的帳號码 點擊會員確認連續 |      |                 |               | 海,亚鱼<br>准認信, |  |
|                                   | 還沒有「台灣雲端                                                          | 書庫」帳號?立即       | 登入       |                   |      |                 |               |              |  |
|                                   | 親愛的讀者您好,<br>為使您登入使用【台灣雲端                                          | 請輸入電子郵件        |          |                   |      |                 |               |              |  |
|                                   | 取消 Facebook 註冊及登入,若您之前以 Facebook 註冊之會員,建議重新改用 Email 註冊,不便之處,敬請海涵。 |                |          | 請輸入密碼             |      |                 |               |              |  |
|                                   |                                                                   |                |          | □ 記住我的帳號          |      |                 |               |              |  |
|                                   |                                                                   |                |          | 登入                | 忘記密码 | 馬               |               |              |  |
|                                   |                                                                   |                |          |                   |      |                 | Etr 田 MA      | ndows        |  |

級用 Windows 移至 [設定] 以啟用 Windo

# 台灣雲端書庫

| 1 图片路实长等 书 年。                   | ard                                              |             |                         |        | 아 Q ☆) 🔈 😋 🖪 🗮 🏝                                                                                                    |  |  |
|---------------------------------|--------------------------------------------------|-------------|-------------------------|--------|----------------------------------------------------------------------------------------------------|--|--|
| 1.                              | 新増書庫▼                                            |             |                         |        | 書庫管理說明                                                                                                    |  |  |
| 2.整合新北市立<br>圖書館、國立臺             | 書庫名稱                                             | 剩餘點<br>數    | 使用期限                    | 管<br>理 | 【台灣雲端書庫】官網亦可借電子書!只要透<br>過以下帳號歸戶功能,整合您現在使用中的各<br>⑤市圖之台灣雲端書庫,您就可直接在官網借                                                                                               |  |  |
| 灣圖書館等曾經<br>申請過的帳號,<br>以便增加借閱點   | 【台灣雲端書<br>庫】官網<br>- 入會與歸戶禮<br>- 樂讀樂捐活動<br>合計可用點數 | 1<br>0<br>1 | 2021/12/31<br>2021/5/31 | 0      | <ul> <li>書、無需至各雲端書庫一一登入與借閱。</li> <li>青先選擇您欲使用的雲端書庫、並輸入您登入</li> <li>亥書庫之帳號&amp;密碼(依各圖書館之規定);</li> <li>Z後,在官網借閱電子書時,就可直接選擇已</li> <li>壽戶之書庫,即可成功借閱該書庫之電子書。</li> </ul> |  |  |
|                                 | 台灣雲端書庫@<br>新北                                    | 10          | 2021/5/31               | C.     |                                                                                                    |  |  |
| 3.符別注意借阅<br>點數有使用期限,<br>請在期限內供問 | 台灣雲端書庫@<br>台北                                    | 2           | 2021/5/31               | C      |                                                                                                    |  |  |
| 書籍。                             | 🗅 我的收藏                                           |             |                         |        |                                                                                                    |  |  |
| 目前無收藏中的書籍                       |                                                  |             |                         |        | 截中的書籍<br>醫<br>醫<br>嚴<br>定<br>以<br>設<br>用<br>Windows                                                                                                    |  |  |

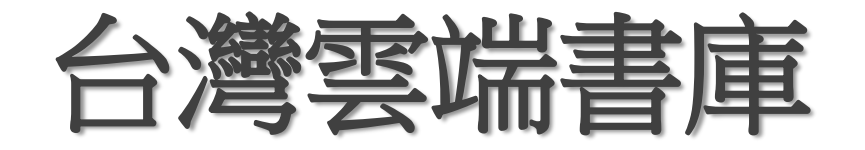

### 🕶 @ 🖈 lo 🝖 🖪 🗯 😩 🗄 輸入 × 台灣雲端書庫@新北 新北市立圖書館 請輸入新北市立圖書館的帳號 (身份證號、英文字母 帳號密碼,以便 請輸入大寫)及密碼(預設為身份證首字英文大寫+ 民國出生年月日),新增雲端書庫。 增加借閱點數 請輸入帳號 請輸入密碼 「借電子書!只要透過 □ 我同意將此證號整合至我的會員帳號內 您現在使用中的各縣市 「百接在官網借書,無 借閱。 取消 新增書庫 書庫,並輸入您登入該 台灣雲端書庫@新竹縣 2021/5/31 0 書庫之帳號&密碼(依各圖書館之規定);之 1 台灣雲端書庫@苗栗 後,在官網借閱電子書時,就可直接選擇已歸戶 台灣雲端書庫@南投 **之書庫**,即可成功借閱該書庫之電子書。 台灣雲端書庫@嘉義市 2021/5/31 🚺 10 台灣雲端書庫@嘉義縣 台灣雲端書庫@臺南 台灣雲端書庫@高雄 (用 Windows 王 [設定] 以啟用 Windows ⊷ 台灣雲端書庫@屏東 **公準委院書庫の官蘭**

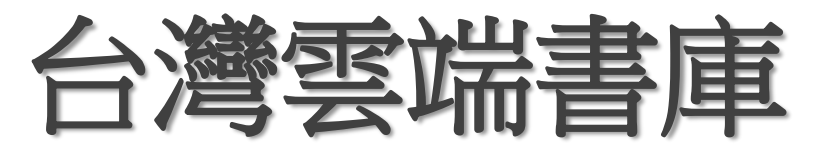

| $\leftrightarrow \  \   \rightarrow \  \   G$ | ebookservice.tw/#popular |             |           |            |          | <b>0-</b> Q | 🖈 🔈 📬 🖪 🗯 😩 🗄              |
|-----------------------------------------------|--------------------------|-------------|-----------|------------|----------|-------------|----------------------------|
|                                               |                          |             | <         | ▲ 首頁       | FACEBOOK | 關於台灣雲端書庫    |                            |
|                                               |                          | 總借閱冊數:2     | 2,762,848 | 活動快訊       | 榮耀與肯定    | 會員專區        | 登出                         |
|                                               |                          | (2013/9/1 ~ | 今日)       | 良、財經、柯南、   | 科學人      |             |                            |
|                                               | 分類檢索                     |             |           |            |          |             |                            |
|                                               | 電子書▲                     |             |           |            |          |             |                            |
|                                               | 文學▼                      |             |           |            |          |             |                            |
|                                               | 小說 -                     |             |           |            |          |             |                            |
|                                               | 人文 -                     |             |           | ₩ ТОР      | 3        | TOP 4       |                            |
|                                               | 有聲書▼                     |             | 選擇分類檢索,   | A          |          |             |                            |
|                                               | 繪本                       |             | 找尋電子書中的   | NO DE      |          | Raman Ba    |                            |
|                                               | 温書                       |             | 重青頬別      | Mass       |          |             |                            |
|                                               | 童書/青少                    | 〉年叢書→       |           | 田田田田田田     |          | <b>資</b> 財搞 |                            |
|                                               | 商業・                      |             |           | 2 740 B AN |          |             | /indows<br>E] 以取用 Windows。 |

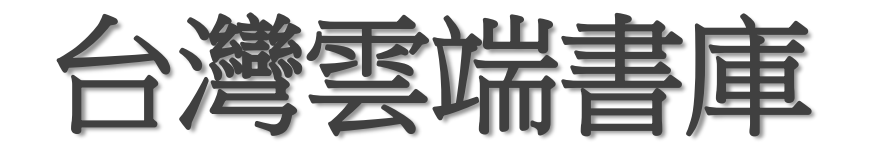

### 

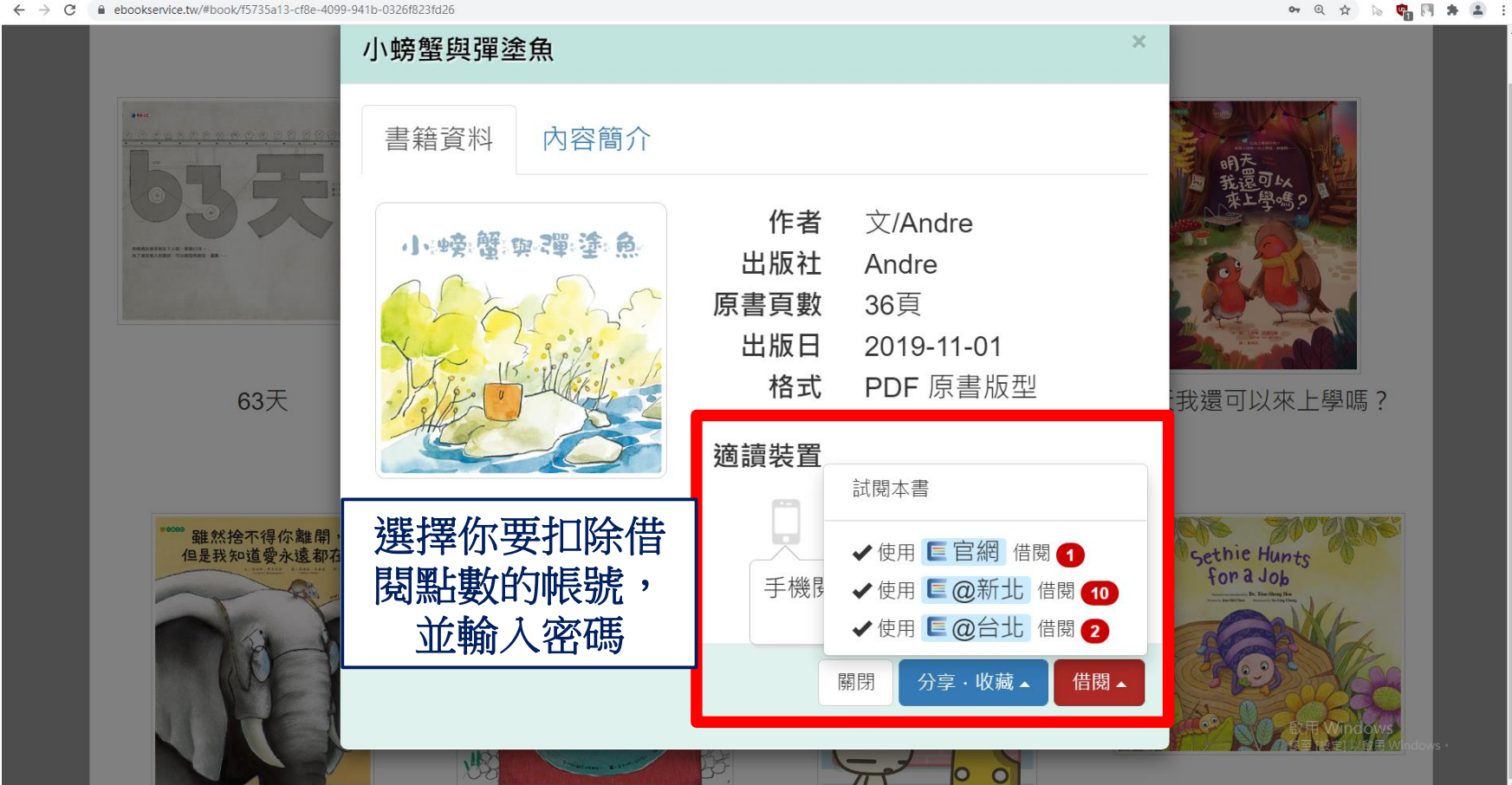

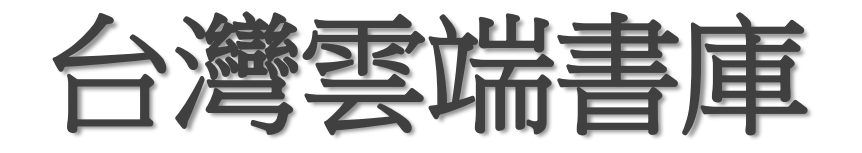

### • @ ☆ 🐌 📬 🖪 🗯 🏝 : 小螃蟹與彈塗魚 借閱《小螃蟹與彈塗魚》 點選確定 借閱此書需要扣除1點。目前尚有10點可用。 表示借閱成功 是否確定借閱此書? 取消 ✔ 確定 適讀裝置 $\checkmark$ 雖然捨不得你離開 但是我知道愛永遠都 手機閱讀時必須使用縮放功 能 關閉 啟用 Windows 移至 [設定] 以啟用 Windows 715

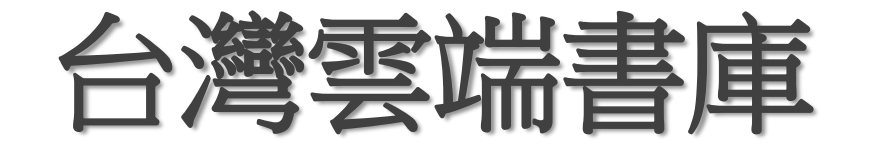

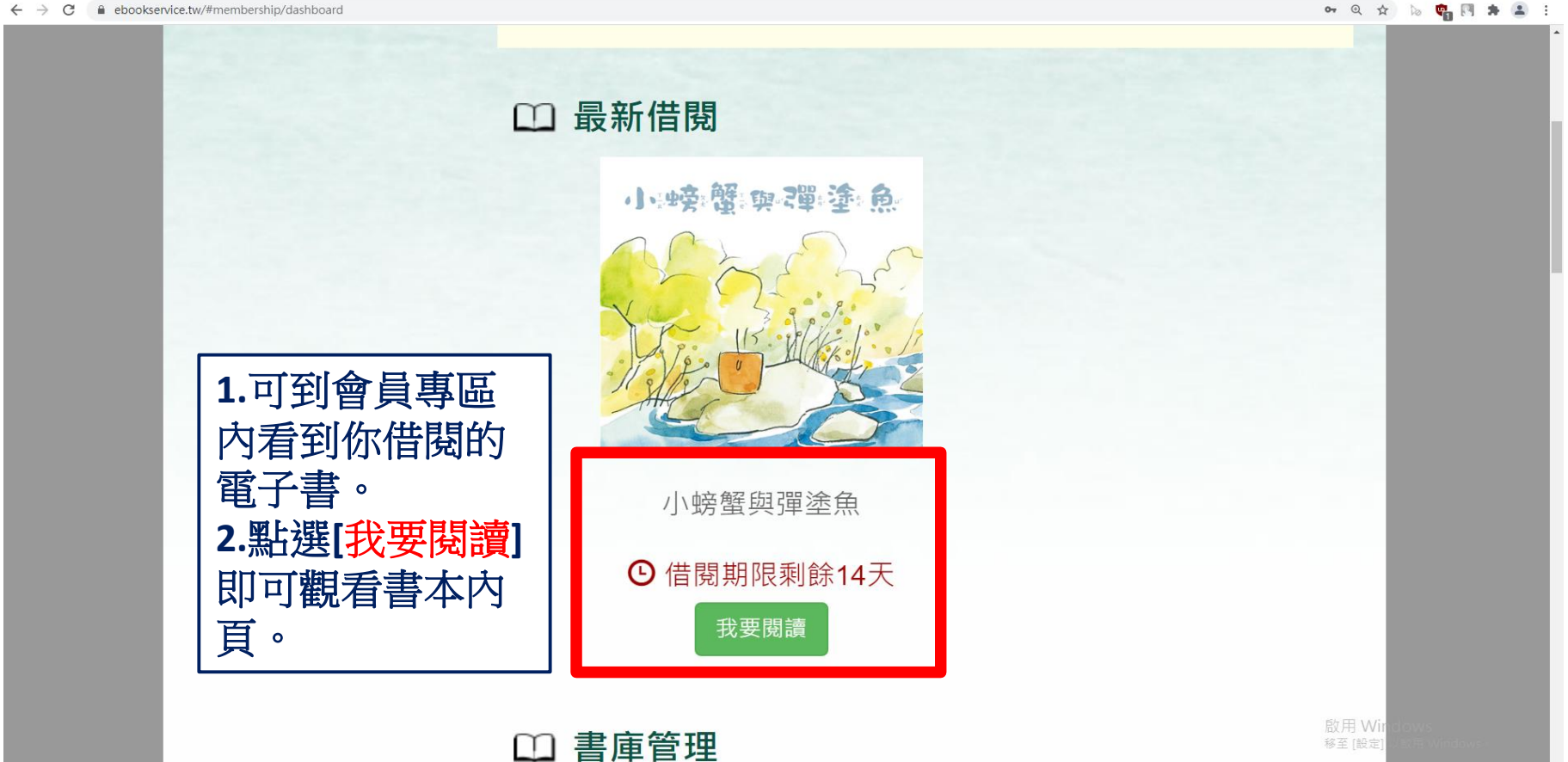

移至 [設定]

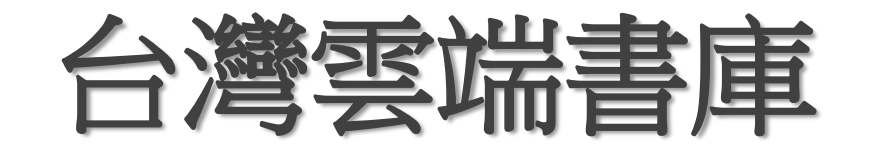

### ← → C ▲ 不安全 | voler.ebookservice.tw/readFromApp

### \* 🐌 🛡 🖪 🛊 😩 :

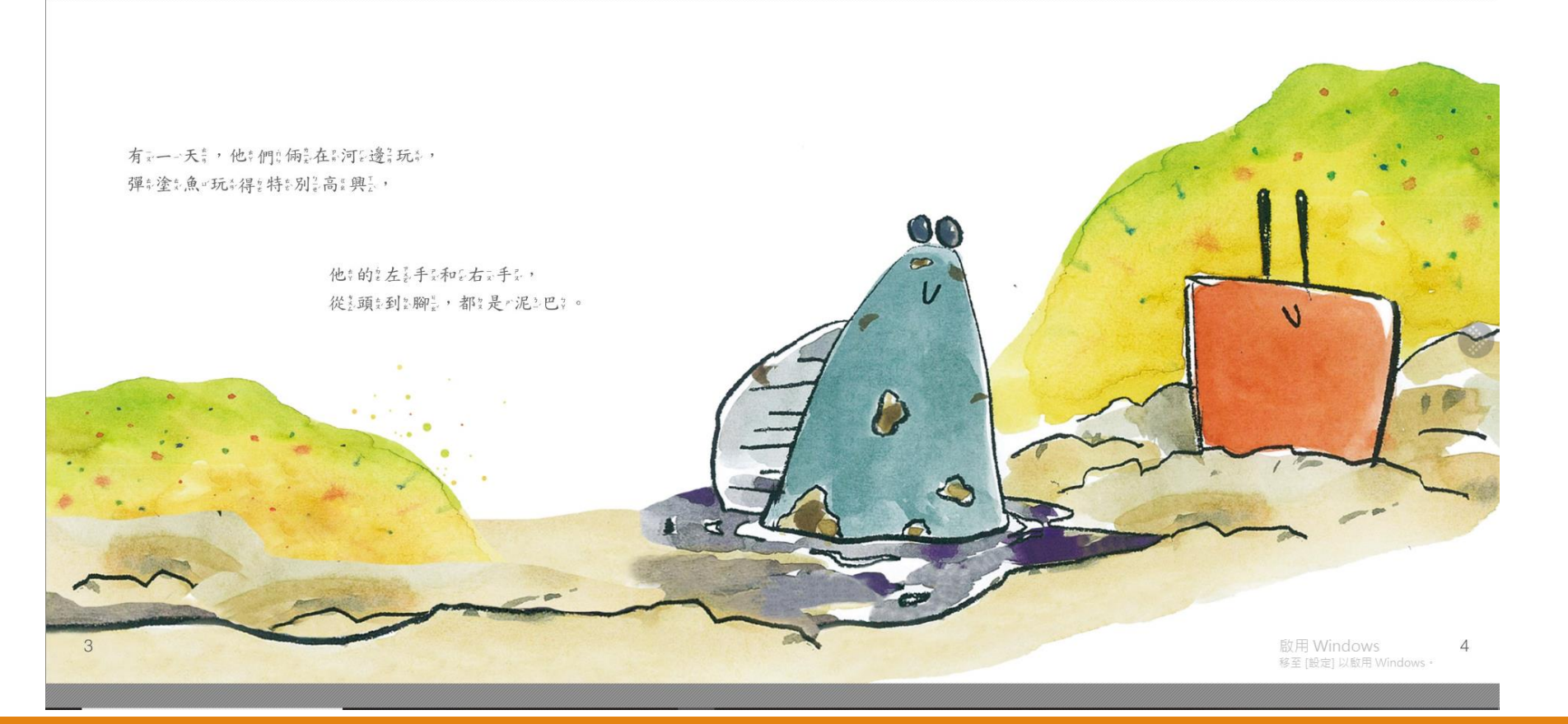

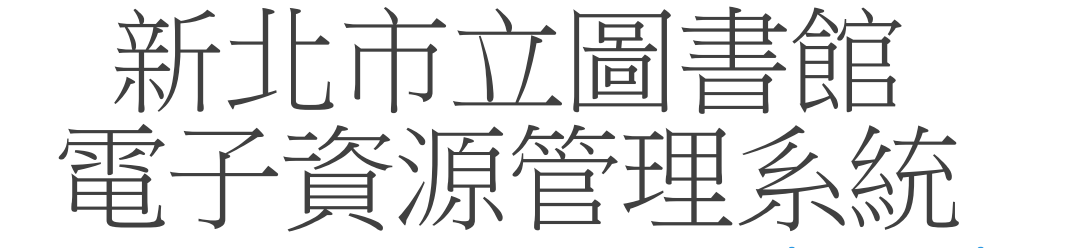

### https://search.tphcc.gov.tw/ERS/index.cfm

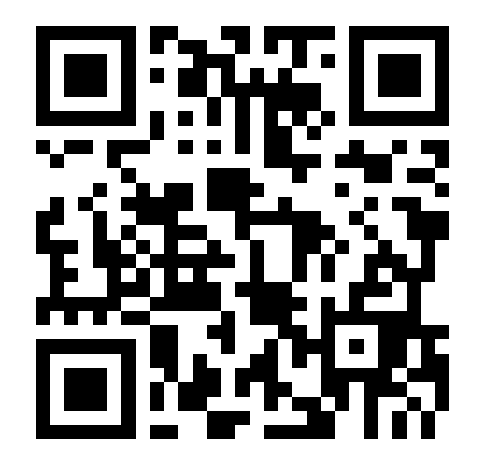

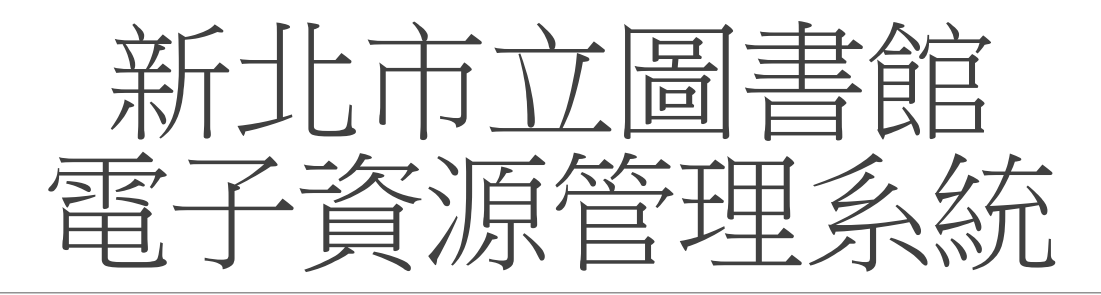

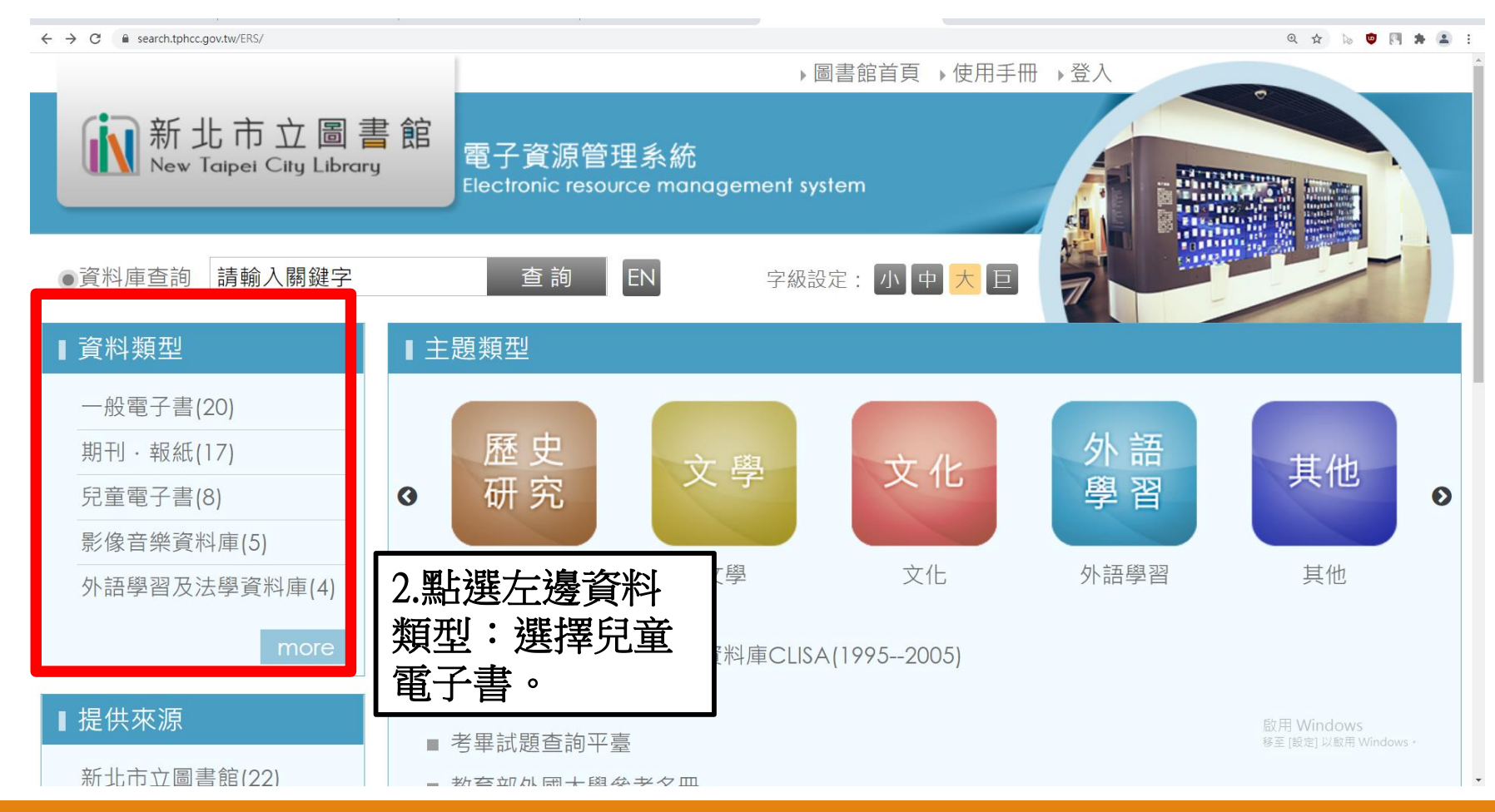

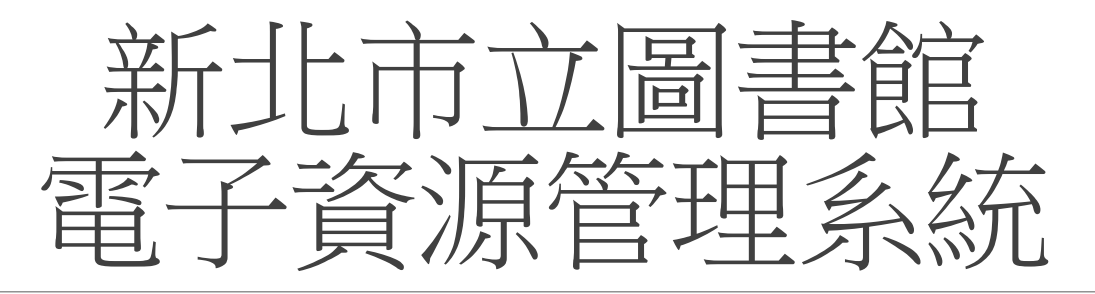

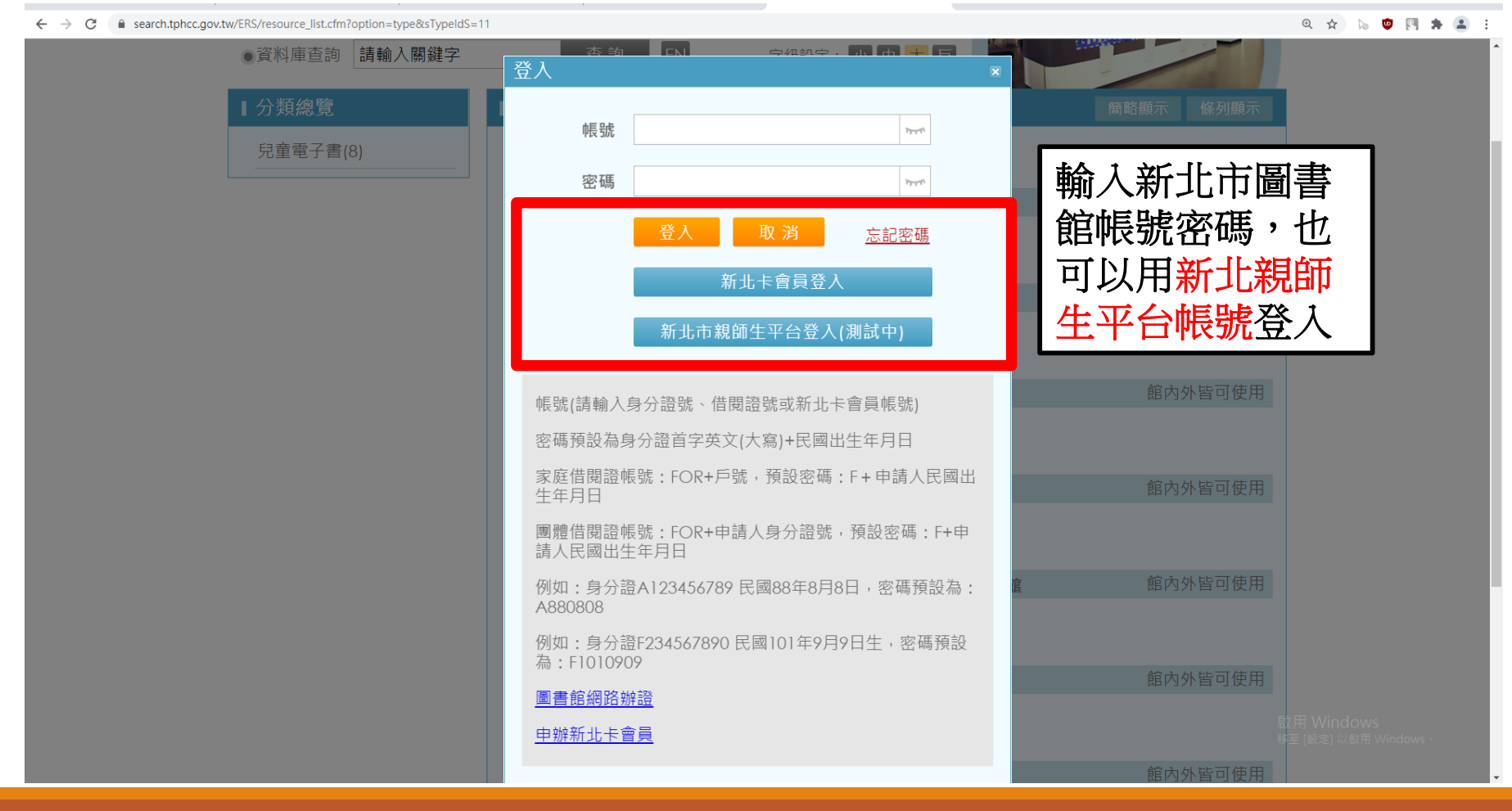

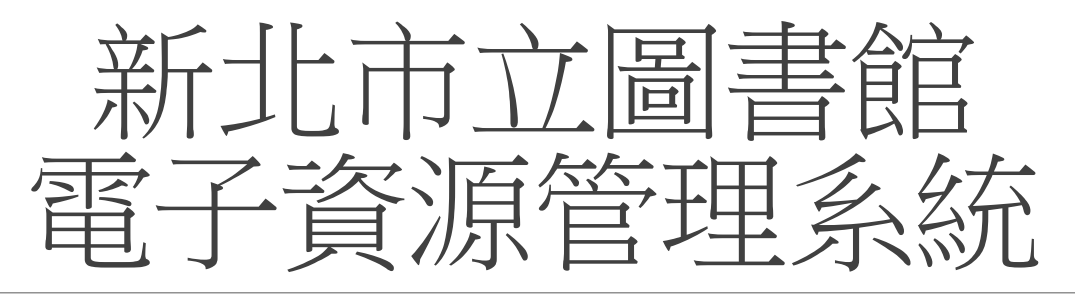

| ← → C  a search.tphcc.gov.tw/ERS/resource_list.cfm?option=type&sTypeIdS=       | 1                                                        |           | @☆ № 🤨 🕅 🗯 🏝 🗄                    |
|--------------------------------------------------------------------------------|----------------------------------------------------------|-----------|-----------------------------------|
| <ul> <li>資料庫查詢 請輸入關鍵字</li> </ul>                                               | 查詢 EN 字級設定:小中大巨                                          |           |                                   |
| ■分類總覽                                                                          | ■查詢結果                                                    | 簡略顯示 條列顯示 |                                   |
| 兒童電子書(8)                                                                       | 您查詢的是:兒童電子書 (8)                                          |           |                                   |
|                                                                                | ]. <u>BOOKFLIX兒童互動電子有聲書</u> 圖書館訂購                        | 館內外皆可使用   |                                   |
|                                                                                | [使用說明]                                                   |           |                                   |
| 陸マ臼去家了事                                                                        | 2. FunPark童書夢工廠數位互動電子繪本 圖書館訂購                            | 館內外皆可使用   |                                   |
| 际」兄里电丁音<br>之外,  也有其他                                                           | [使用說明]                                                   |           |                                   |
|                                                                                | 3. 小魯數位有聲書 圖書館訂購                                         | 館內外皆可使用   |                                   |
| 新北巾 <b>回</b> 胇貝的<br>雷子資源可使用。                                                   | [使用說明]                                                   |           |                                   |
| 电1 莫林门区/1                                                                      | 4. <u>布克聽聽兒童數位閱讀網</u> 圖書館訂購                              | 館內外皆可使用   |                                   |
|                                                                                | [使用說明]                                                   |           |                                   |
|                                                                                | 5. The Internet Archive-Children's Library 網際網路檔案館-兒童圖書館 | 館內外皆可使用   |                                   |
|                                                                                | [使用說明]                                                   |           |                                   |
|                                                                                | 6. 圓夢繪本資料庫                                               | 館內外皆可使用   |                                   |
|                                                                                | [使用說明]                                                   | 15<br>18  | 久用 Windows<br>至 [設定] 以愈用 Windows。 |
| https://search.tphcc.gov.tw/ERS/login.cfm?OPTION=type&STYPEIDS=11&id=203&svs=6 | 7. 數位典藏教材推廣網頁                                            | 館內外皆可使用   |                                   |

# 防疫,在家閱讀趣祝福你閱讀愉快

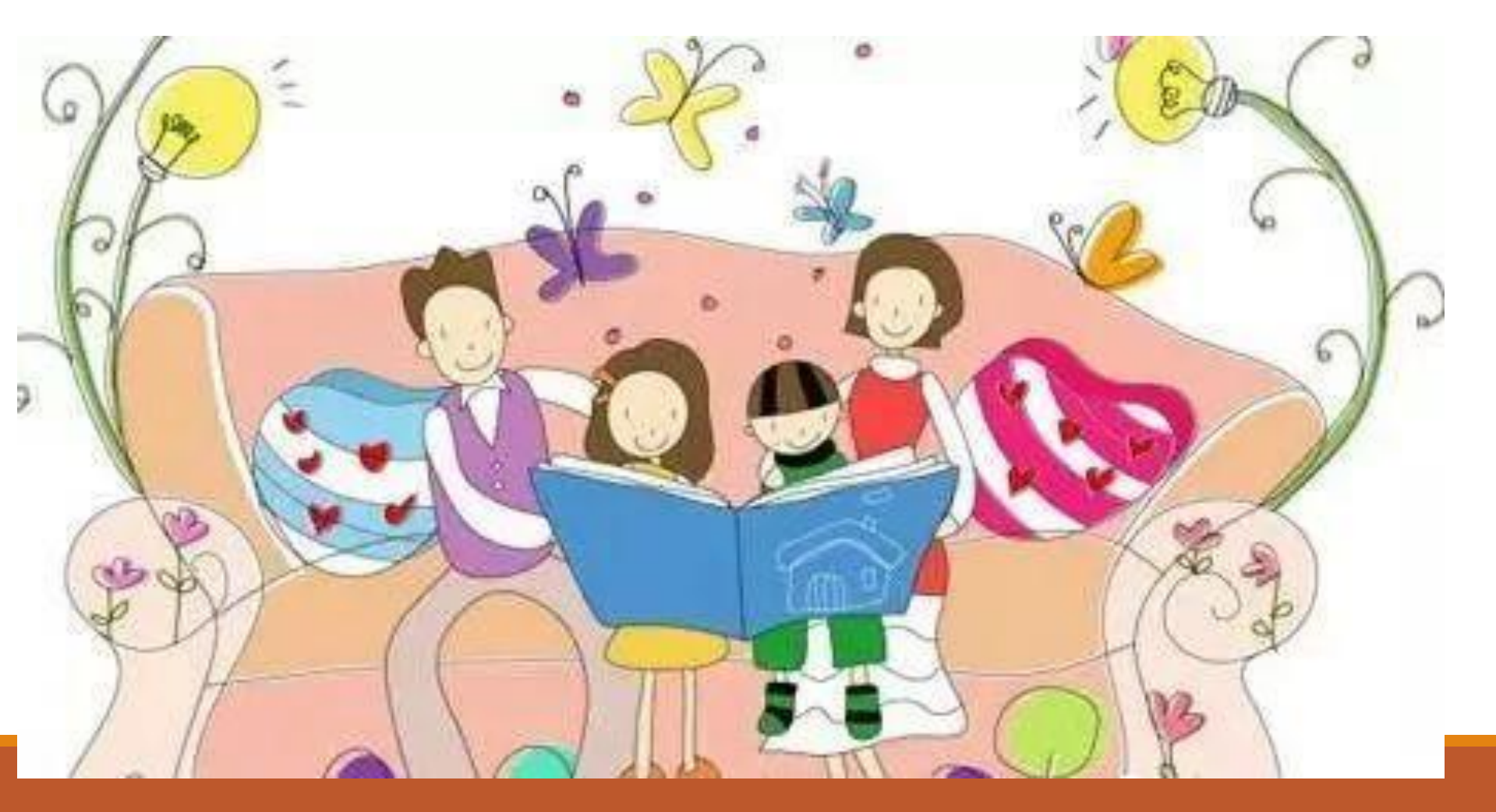